Government of India Central Public Procurement Portal

Web-learning sessions on CPP Portal in the month of November and December 2020

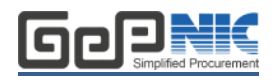

To facilitate seamless adoption of the CPP Portal across the country, NIC is conducting web-learning sessions. Detailed schedule of sessions starting 1<sup>st</sup> November to 31<sup>st</sup> December 2020, to impart training on e-Procurement on the **Central Public Procurement** (CPPP) Portal is given below. The same is applicable to all State Government / Union Territories / CPSEs / Pradhan Mantri Gram Sadak Yojana using the NIC eProcurement system GePNIC.

Users from all State Governments/ UTs / Government of India Ministries, Departments, their attached / subordinate offices, Central Public Sector Enterprises (CPSEs), autonomous or statutory bodies join any of these training sessions. One day session for Bidders is also available for guidance in Enrollment and bid submission process.

### **Training Schedule**

# Timing of the session is from 2:30 pm to 4:30 pm (Mon-Fri)

| Day       | Dates                                    | Торіс                                                                                                    |
|-----------|------------------------------------------|----------------------------------------------------------------------------------------------------|
| Monday    | 2, 9, 16 and 23 <b>November</b> 2020     | <ul> <li>Creation of Price Bid:</li> <li>BOQ Mapping from available templates <ul> <li>Item Rate Template</li> <li>Item Wise Template and Item wise Form Based Template</li> <li>Percentage Template</li> <li>Mixed Template</li> <li>Multi-Currency Template</li> <li>Item Rate and Item Wise Buy Back Template</li> <li>Open for H1 Template</li> </ul> </li> <li>Drafting of Tender Document as per eProcurement</li> </ul> |
|           | 7, 14, 21 and 28 <b>December</b> 2020    |                                                                                                    |
| Tuesday   | 3, 10, 17 and 24 November 2020           | <ul> <li>Creation of Nodal and User Accounts</li> <li>Creation and Publishing of tender enquiries</li> <li>Corrigendum's till Bid Opening Date/Time</li> </ul>                                                                                                    |
|           | 1, 8, 15, 22 and 29 <b>December</b> 2020 |                                                                                                    |
| Wednesday | 4, 11, 18 and 25 <b>November</b> 2020    | <ul> <li>Opening of Technical Bids</li> <li>Evaluation of Technical Bids</li> <li>Opening of Financial Bids</li> <li>Comparative chart generation</li> <li>Evaluation of Financial Bids</li> <li>Award of Contract</li> </ul> Corrigendum's after Bid Opening Date/Time till AOC                                                                                                    |
|           | 2, 9, 16, 23 and 30 <b>December</b> 2020 |                                                                                                    |

| Thursday | 5, 12, 19 and 26 <b>November</b> 2020     | <ul> <li>CPPP Home Page, CPPP eProc Home Page,<br/>Tender Status</li> <li>Bidder Training : <ul> <li>Bidder Enrollment</li> <li>DSC mapping</li> <li>Bidder Home Page</li> <li>Bidder Account Details</li> <li>Submission of online bids</li> <li>Resubmission/Withdrawal of Bids</li> <li>Bid Acknowledgement</li> </ul> </li> </ul> |
|----------|-------------------------------------------|----------------------------------------------------------------------------------------------------|
|          | 3, 10, 17, 24 and 31 <b>December</b> 2020 |                                                                                                    |
| Friday   | 6, 13, 20 and 27 <b>November</b> 2020     | <ul> <li>Tender cum Auction Process</li> <li>Financial Opening – L1/H1 Amount</li> <li>Bidder Elimination , if configured</li> <li>Auction Creation Process and Live Bidding<br/>Process</li> <li>Auction Conclusion</li> <li>Financial Evaluation</li> <li>Award of Contract</li> </ul>                                              |
|          | 4, 11 and 18 <b>December</b> 2020         |                                                                                                    |

| <ul> <li>Minimum Hardware / Software Requirements:</li> <li>1. Hardware: 1.5 GHz CPU &amp; 512 MB RAM.</li> <li>2. OS: Linux, Windows, MAC, iPAD, Android</li> <li>1. Open the site <u>http://webcon.nic.in</u></li> <li>2. Select Meeting "Training on central <b>Public procurement portal</b>" from</li> </ul>                                                                                                    | Pre-requisites to attend the training session:                                                                                                    | How to join the training session:                                                                                                    |
|----------------------------------------------------------------------------------------------------|----------------------------------------------------------------------------------------------------|----------------------------------------------------------------------------------------------------|
| <ul> <li>OS.</li> <li>3. Internet Access: At least 512 Kbps.</li> <li>4. Speakers or headphones.</li> <li>5. Microphone (in case the users want to ask questions through voice-chat).</li> <li>6. Supported Browser: Firefox, and Google Chrome.</li> <li>7. Flash Player (<u>http://get.adobe.com/flashplayer/otherversions/</u>)</li> <li>8. Java Run Time Environment.</li> <li>dropdown, enter your "Email ID" in name field.</li> <li>3. Enter password Guest123\$ for selected meeting and enter the captcha.</li> <li>4. Click on Join Button and select "Listen only" mode.</li> <li>5. You are requested to login 15 minutes before each session, to ensure that the video and audio is working.</li> </ul> | <ol> <li>Minimum Hardware / Software Requirements:</li> <li>Hardware: 1.5 GHz CPU &amp; 512 MB RAM.</li> <li>OS: Linux, Windows, MAC, iPAD, Android OS.</li> <li>Internet Access: At least 512 Kbps.</li> <li>Speakers or headphones.</li> <li>Microphone (in case the users want to ask questions through voice-chat).</li> <li>Supported Browser: Firefox, and Google Chrome.</li> <li>Flash Player (http://get.adobe.com/flashplayer/otherversions/)</li> <li>Java Run Time Environment.</li> </ol> | <ol> <li>Open the site <u>http://webcon.nic.in</u></li> <li>Select Meeting "Training on central Public procurement portal" from dropdown, enter your "Email ID " in name field.</li> <li>Enter password Guest123\$ for selected meeting and enter the captcha.</li> <li>Click on Join Button and select "Listen only" mode.</li> <li>You are requested to login 15 minutes before each session, to ensure that the video and audio is working.</li> </ol> |

User Guide to join the session is provided below. Pls go through the same in case of any issues.

In case of any further issues related to above topics, pls contact 24X7 Helpdesk at 0120-4200 462, 0120-4001 002, 0120-4001 005 and 0120-6277 787 or mail to support-eproc@nic.in

## **USER GUIDE FOR WEBCON i-Meeting PORTAL**

#### **Minimum System requirement:**

- Operating System Supported : Linux, Windows, MAC, iPAD, Android OS
- Supported Browser: Firefox, and Google Chrome.
- Flash Player ( <u>http://get.adobe.com/flashplayer/otherversions/</u>)
- Java Run Time Environment
- Head phone

base of employees.

## How to Connect Webcon i-Meeting Portal

1. Open Website http://webcon.nic.in

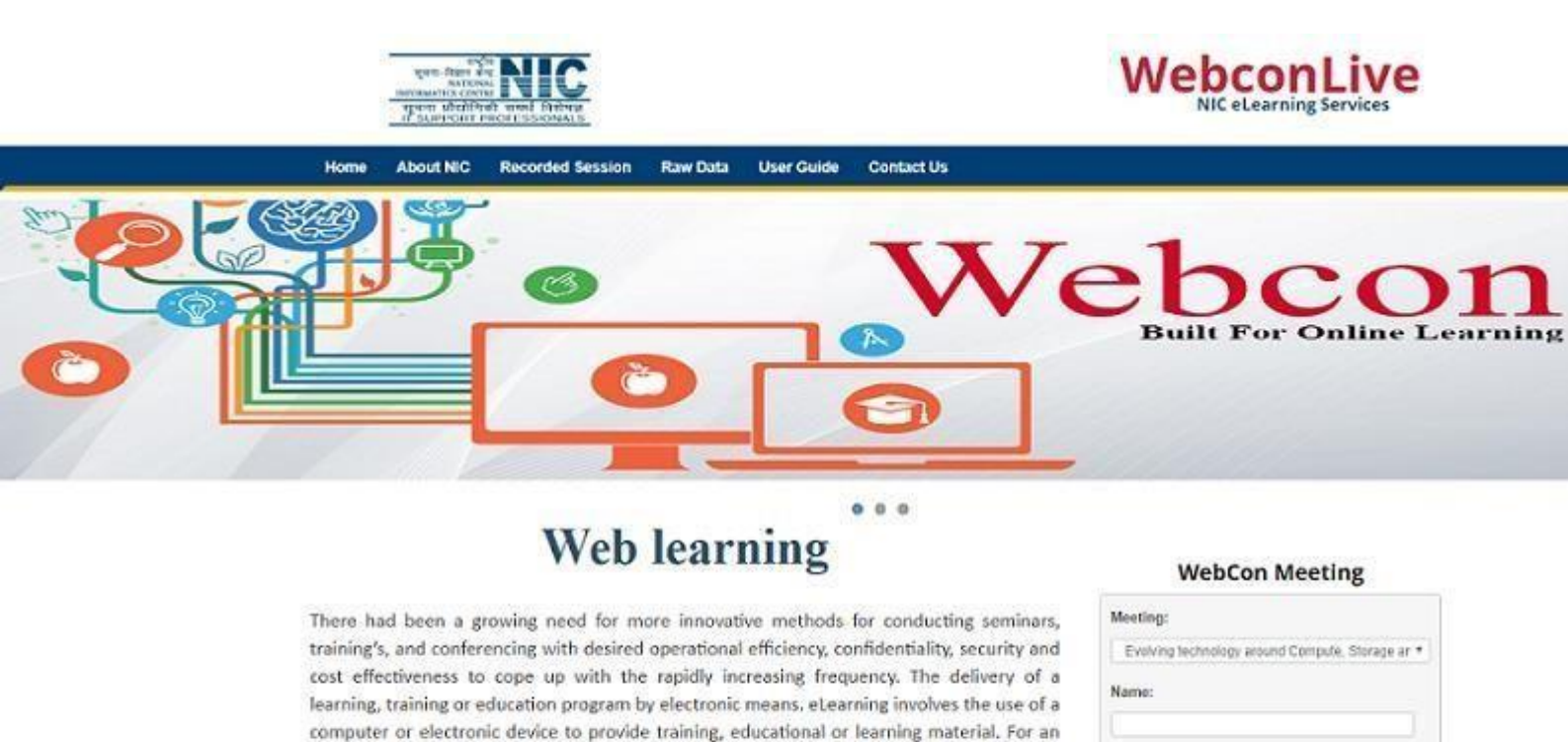

Password:

Captcha: eStb739

organization to function effectively & efficiently, it needs to constantly update knowledge

- 2. Select Meeting name from Meeting tab
- 3. Enter your Name in name field.
- 4. Enter password for selected meeting and captcha.
- 5. Click On join Button.

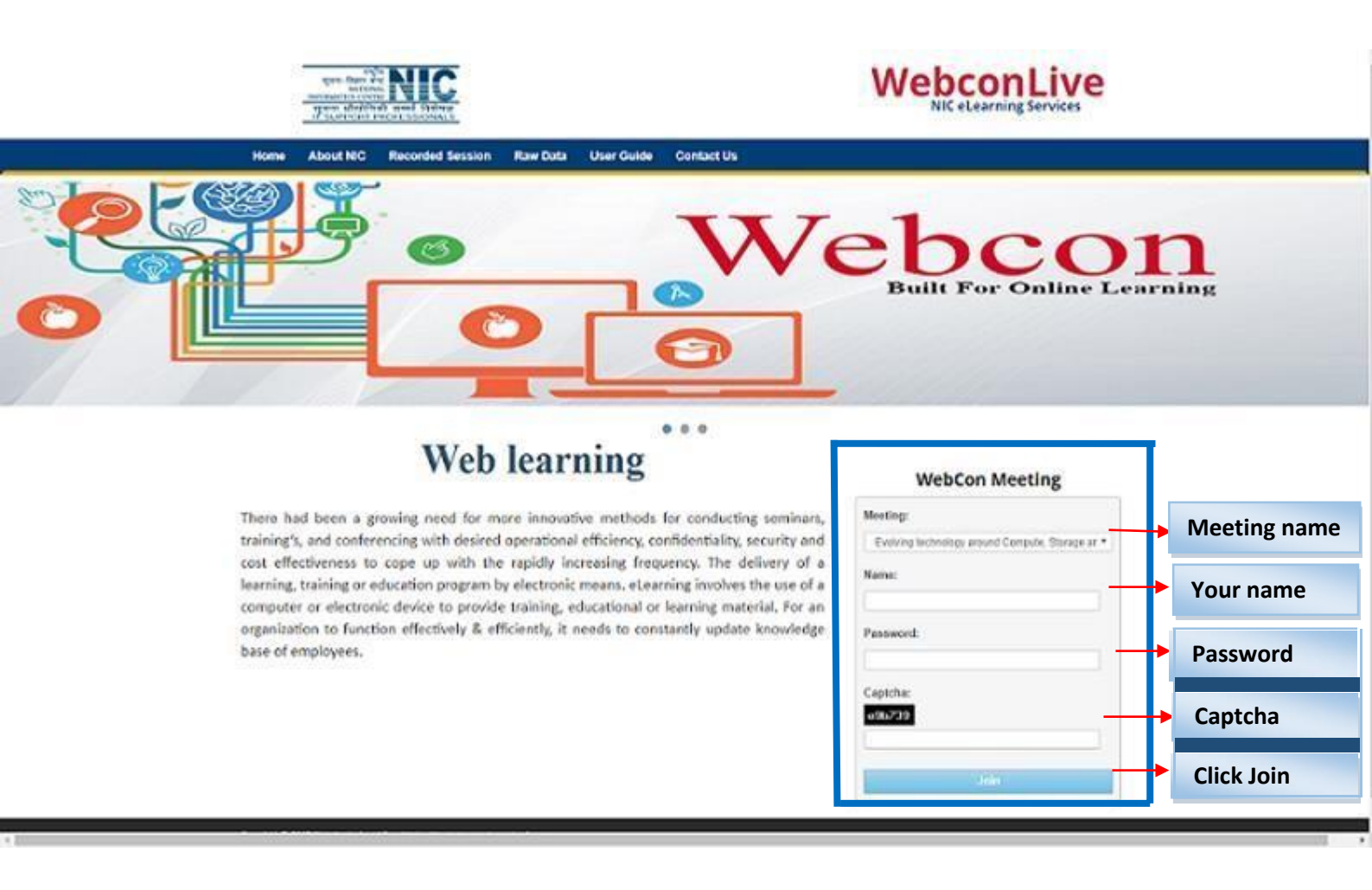

#### 🗲 🎤 🇰 🖉 webconbbb.nic.in/client/BigBlueButton.html V C Q Search Shortcut Keys 2 . 0 2 - D Presentation: default.pdf \_ Chat Name Media Public Options webcon (you) Welcome to DEMO meeting Welcome! Click below to watch a tutorial video. To understand how BigBlueButton works see our <u>tutorial videos</u> To join the audio bridge click the headset icon (upper-left hand corner). Please use a headset to avoid causing noise for other Viewer NIC WEBCONNECT How do you want to join the audio? ())) Microphone Listen Only ÷ Cancel If you need help with audio, watch Setting up Audio Send • Default Layout (c) 2014 BigBlueButton Inc. [build 193] - Fo English

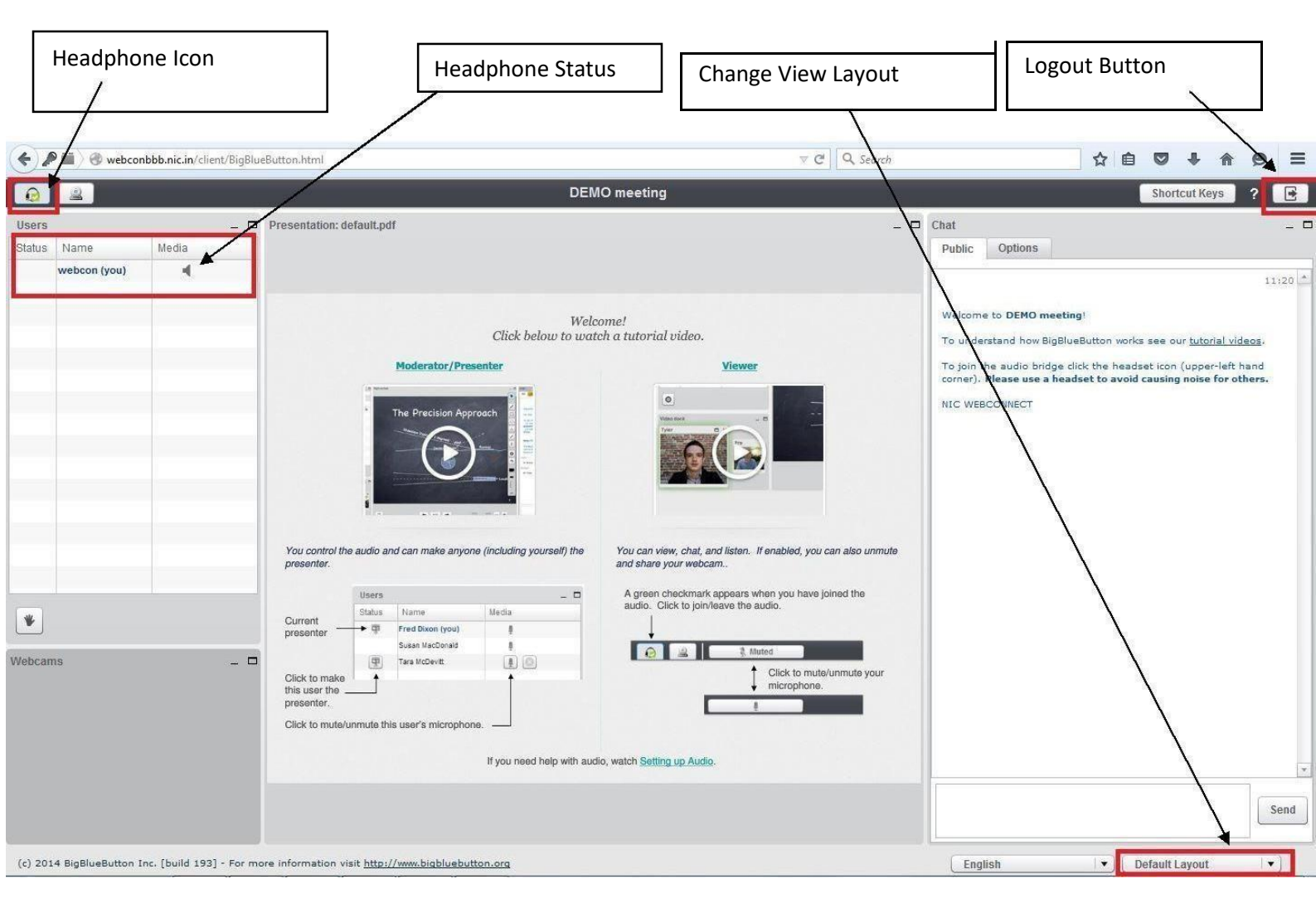

# 6. Select Listen only mode.